## How to Create a Case in Interfolio

1 Navigate to <u>https://account.interfolio.com/login</u>

2 Click "Sign in with Partner Institution"

| interfolio                                                 |                                                                                                    |
|------------------------------------------------------------|----------------------------------------------------------------------------------------------------|
| You have safely signed out of Interfolio, b                | ut may be logged in to your institution's site. Be sure to log out completely or quit your browser to end your session. |
| Sign in with email                                         | Other Sign In Options                                                                                                   |
| Email *                                                    | Sign in with Partner Institution                                                                                        |
| Enter Email                                                |                                                                                                    |
| Password *                                                 | Sign in as Mary Elizabeth G                                                                                             |
| Enter Password                                             |                                                                                                    |
| Sign In<br>Forgot your password?<br>Don't have an account? |                                                                                                    |

## Click "Search for your institution"

3

| If your institution has partnered with Interfolio to provide Single Sign-On, search for your institution name in the box below. | Don't have an account? Sign up now.<br>Use Interfolio's suite of services to simplify you<br>life. |
|----------------------------------------------------------------------------------------------------|----------------------------------------------------------------------------------------------------|
| Search for your institution Q                                                                                                   | Sign Up                                                                                            |
| Sign In                                                                                                    |                                                                                                    |
| Sign in with an Interfolio account 🗲                                                                                            |                                                                                                    |
| Sign in with an interfolio account >                                                                                            |                                                                                                    |

## 4 Choose "Case Western Reserve University"

| Sign in through your institution                                                                                                |                                                        |
|----------------------------------------------------------------------------------------------------|--------------------------------------------------------|
| If your institution has partnered with Interfolio to provide Single Sign-On, search for your institution name in the box below. | Don't have an acc<br>Use Interfolio's suite c<br>life. |
| case                                                                                                    | Sign Up                                                |
| Case Western Reserve University                                                                                                 |                                                        |
| Case Western Reserve University-College of Arts and Sciences                                                                    |                                                        |
| Sign in with an Interfolio account 🕻                                                                                            |                                                        |
| © 2023 Interfolio, Inc.   Support   Careers   Accessibility Policy   Co                                                         | okie Policy   Privacy Policy                           |

| 5 Click "Sign In"                                                                                                    |                                       |
|----------------------------------------------------------------------------------------------------|---------------------------------------|
| If your institution has partnered with Interfolio to provide Single Sign-On, search for your institution name in the box below. | Don't have<br>Use Interfolio<br>life. |
| Sign in with an Interfolio account >                                                                                            | Sign Up                               |
| © 2023 Interfolio, Inc.   Support   Careers   Accessibility Policy   Co                                                         | pokie Policy   Privacy                |

| <b>6</b> Click the "Cases                                                          | " tab along the left side.                        |                               |                             |
|------------------------------------------------------------------------------------|---------------------------------------------------|-------------------------------|-----------------------------|
| Home<br>Faculty Search<br>Positions<br>Administration<br>Reports<br>Users & Groups | Cases<br>Search cases<br>spartie                  | Q Filter                      |                             |
| Review, Promotion and Tenure Cases                                                 | 3 of 3 cases<br>Filtered By: Active Cases X Close | d Cases 🗙 Reset Filters       |                             |
| Administration                                                                     | Name 🗸                                            | Туре 🗢                        | Template Name               |
| Reports<br>Groups                                                                  | Spartie Spartan<br>Anatomy                        | Promotion                     | FA Uploads -Fi<br>Promotion |
|                                                                                    | Step 1 of 10: Faculty Affairs Office              | e Review 🛕 Required Documents |                             |

Click "CREATE CASE" in the top right corner.

| ERVE                           |                 | Mary Elizabeth Spohn 🗸 |
|--------------------------------|-----------------|------------------------|
| ty >                           |                 | CREATE CASE            |
| Q Filter                       |                 |                        |
| X Closed Cases X Reset Filters |                 |                        |
| Туре 🗢                         | Template Name 🗢 | Status 🗢               |
|                                |                 |                        |

| 8 Click "add SELE                                                    | CT CANDIDATES"                                                                                                    |
|----------------------------------------------------------------------|----------------------------------------------------------------------------------------------------|
| Home<br>Faculty Search                                               |                                                                                                    |
| Administration                                                       | Select Candid Select Te Review & Se                                                                                                   |
| Users & Groups                                                       | Candidate Information                                                                                                    |
| Review, Promotion and Tenure<br>Cases<br>Templates<br>Administration | Selected Candidates A candidate has not been selected. Once you select one or more candidates, the candidate info + SELECT CANDIDATES |
| Reports<br>Groups                                                    | CONTINUE CANCEL                                                                                                    |

Search for and select the candidate. **Please note: If the candidate cannot be found, a user profile will need to be created first.** 

| Home                       |                                     |           |
|----------------------------|-------------------------------------|-----------|
| Faculty Search             | Select Candidates for Case Creation |           |
| Positions                  |                                     |           |
| Administration             | spartie X Q                         |           |
| Reports                    | 1-1 of 1 Results                    |           |
| Users & Groups             |                                     |           |
|                            | □ Name ↑                            | Unit      |
| Review, Promotion and Tenu | Spartie Spartan                     |           |
| Cases                      | spartiespartan@interfolio.com       | Pathology |
| Templates                  |                                     |           |
| Administration             | ADD CANDIDATES CANCEL               |           |
| Reports                    |                                     |           |
| Groups                     | CONTINUE CANCEL                     |           |

#### **10** Click "ADD CANDIDATES"

9

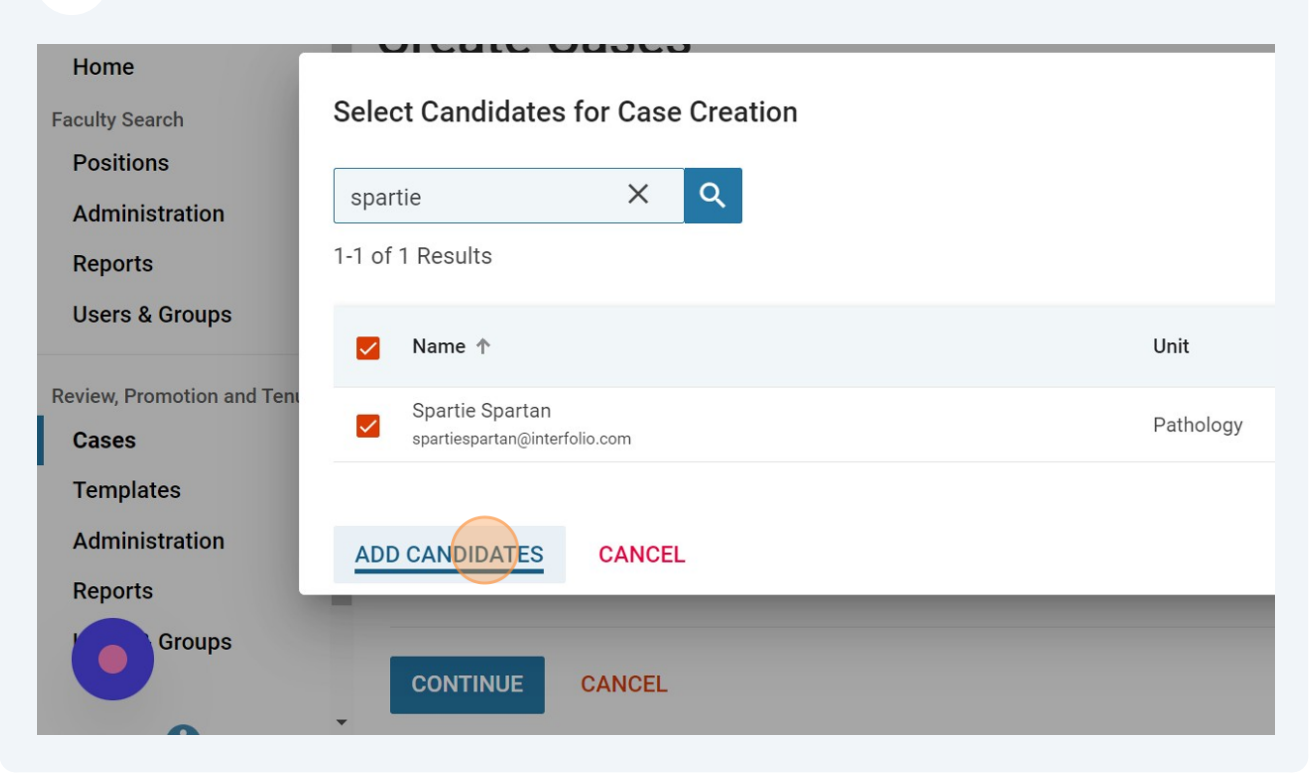

## 11 Click "CONTINUE"

| Home                              | Candidate Information         |
|-----------------------------------|-------------------------------|
| Faculty Search                    |                               |
| Positions                         | Selected Candidates           |
| Administration                    | 1-1 of 1 Results              |
| Reports                           |                               |
| Users & Groups                    | Candidate 1                   |
| Review, Promotion and Tenure      | SS Spartie Spartan            |
| Cases                             | spartiespartan@interfolio.com |
| Templates                         | + SELECT CANDIDATES           |
| Administration                    |                               |
| 1 candidates selected for case cr | eation.                       |
| Groups                            | CONTINUE                      |

## **12** Click the "Unit for Case(s)" field.

| × CASE WESTERN RESERVE     |                                                                            |  |
|----------------------------|----------------------------------------------------------------------------|--|
| Home                       | Select Case Settings                                                       |  |
| Positions                  | Unit for Case(s) *                                                         |  |
| Administration             | Cases can only be created in one unit.                                     |  |
| Reports                    |                                                                            |  |
| Users & Groups             | Туре                                                                       |  |
| view, Promotion and Tenure | <b>v</b>                                                                   |  |
| Cases                      |                                                                            |  |
| Templates                  |                                                                            |  |
| Administration             | Select Template                                                            |  |
| Reports                    | Templates are based on the unit and case type chosen in the case settings. |  |

## Choose your department.

| Home                         | Sele | ect Case Settings                               |               |
|------------------------------|------|-------------------------------------------------|---------------|
| Faculty Search               |      |                                                 |               |
| Positions                    | Unit | t for Case(s) *                                 |               |
| Administration               | Cas  | es can only be created in one unit.             |               |
| Reports                      |      |                                                 | -             |
| Users & Groups               |      | Nutrition                                       | •             |
|                              |      | Pathology                                       |               |
| Review, Promotion and Tenure |      | Global Health                                   |               |
| Cases                        |      | Pharmacology                                    |               |
| Templates                    |      | Physiology                                      |               |
| Administration               | S    | Population and Quantitative Health Sciences     |               |
| Reports                      | Те   | Research Administration                         | ase settings. |
| Groups                       |      | School of Medicine - MetroHealth Medical Center |               |

## Click the "Type" field.

| Home                         | Select Case Settings                                                       |
|------------------------------|----------------------------------------------------------------------------|
| Faculty Search               | Sciest Suse Settings                                                       |
| Positions                    | Unit for Case(s) *                                                         |
| Administration               | Cases can only be created in one unit.                                     |
| Reports                      | Pathology 🗸                                                                |
| Users & Groups               | Туре                                                                       |
| Review, Promotion and Tenure |                                                                            |
| Cases                        |                                                                            |
| Templates                    |                                                                            |
| Administration               | Select Template                                                            |
| Reports                      | Templates are based on the unit and case type chosen in the case settings. |
| Groups                       | Search Q                                                                   |
| •                            | 1-20 of 20 Templates                                                       |

#### **15** Choose the template type.

|                                                                                                   | VESTERN RESERVE                                                             |
|---------------------------------------------------------------------------------------------------|-----------------------------------------------------------------------------|
| Administration<br>Reports                                                                         | Appointment S Promotion Reappointment Review                                |
| Users & Groups<br>Review, Promotion and Tenure<br>Cases<br>Templates<br>Administration<br>Reports | Sabbatical<br>-<br>-<br>-<br>-<br>-<br>-<br>-<br>-<br>-<br>-<br>-<br>-<br>- |

#### 16 Choose the template. Please note: You should only use those labeled "SCHOOL OF MEDICINE". Those labeled "Case Western Reserve University" will not route to Faculty Affairs.

| Hama                                                                 |   |                                                                                                    |
|----------------------------------------------------------------------|---|----------------------------------------------------------------------------------------------------|
| Home<br>Faculty Search<br>Positions<br>Administration<br>Reports     |   | Template Information 1                                                                                                    |
|                                                                      | 0 | Custom Case<br>Create a unique case by customizing forms and workflow steps rather than using a                                                                       |
|                                                                      | 0 | Recommendation for Faculty Appointment<br>Recommendation for appointment to instructor, senior instructor, assistant professor<br>associate professor, and professor. |
|                                                                      | 0 | Recommendation for Appointment to Endowed Professorship<br>Recommendation for an endowed professorship appointment                                                    |
| Review, Promotion and Tenure<br>Cases<br>Templates<br>Administration | 0 | Full Time Senior Level Appointment<br>Appointment template to facilitate appointment to Associate Professor or Professor<br>time faculty.                             |
|                                                                      | 0 | Secondary Faculty Appointment<br>Request for secondary appointment within the School of Medicine (Basic Sciences,<br>CCLCM, Metro).                                   |
| Reports<br>Groups                                                    | 0 | Part Time Junior Level Appointment<br>Part-Time (Adjunct/Clinical) Junior Level Initial (New) Appointment                                                             |
|                                                                      | 0 | Part Time Senior Level Appointment<br>Part-Time (Adjunct/Clinical) Senior Level Initial (New) Appointment                                                             |
|                                                                      |   |                                                                                                    |

#### 17 Click "CONTINUE"

| _                                                                   |                                                                                                    |
|---------------------------------------------------------------------|----------------------------------------------------------------------------------------------------|
| Home Faculty Search Positions Administration Reports Users & Groups | time faculty.                                                                                                    |
|                                                                     | Secondary Faculty Appointment<br>Request for secondary appointment within the School of Medicine (Basic Sciences,<br>CCLCM, Metro). |
|                                                                     | O Part Time Junior Level Appointment<br>Part-Time (Adjunct/Clinical) Junior Level Initial (New) Appointment                         |
|                                                                     | O Part Time Senior Level Appointment<br>Part-Time (Adjunct/Clinical) Senior Level Initial (New) Appointment                         |
| Deview Dramation and Tanuna                                         | O Emeritus Faculty Appointment<br>Request for Emeritus Appointment                                                                  |
| Cases                                                               | Full Time Junior Level Appointment Appointment template to facilitate appointment to Assistant Professor, Senior Instru-            |
| Templates                                                           |                                                                                                    |
| Administration                                                      |                                                                                                    |
| Reports                                                             |                                                                                                    |
| Groups                                                              | CONTINUE PREVIOUS CANCEL                                                                                                    |
|                                                                     |                                                                                                    |

18 Click the calendar to add a deadline for the candidate to submit materials. Deadlines are not required but encouraged.

| • UNIVERSITY                   |                                                                                                    |  |  |
|--------------------------------|----------------------------------------------------------------------------------------------------|--|--|
| ome<br>Ilty Search<br>ositions | Pathology Appointment Template * Full Time Senior Level Appointment                                |  |  |
| dministration                  | Candidate Requirements                                                                             |  |  |
| eports                         | Soft Deadline                                                                                      |  |  |
| sers & Groups                  |                                                                                                    |  |  |
| ew Promotion and Tenure        | Candidate Requirements                                                                             |  |  |
| ases                           | 1 Section                                                                                          |  |  |
| emplates                       | EDIT CANDIDATE SECTIONS                                                                            |  |  |
| dministration                  | Internal Case Sections                                                                             |  |  |
| eports                         | Department Documents, Faculty Affairs, External Evaluations, Teaching/Service Evaluations, Researc |  |  |
| Groups                         | Review, Dean's Recommendation, University-Level Review                                             |  |  |

# 19 Choose if the candidate will be involved in the case (submitting materials themselves). If "no" is chosen, the department must submit the candidate's materials in the case.

Choose if you would like to notify the candidate. Yes, will send a message to the candidate and allow them to start submitting materials. Choose no if you are submitting materials on behalf of the candidate.

#### Click "CREATE 1 CASE"

| Home                                                                       | Settings                                                                                                    |  |  |
|----------------------------------------------------------------------------|----------------------------------------------------------------------------------------------------|--|--|
| Faculty Search<br>Positions<br>Administration<br>Reports<br>Users & Groups | Will the candidate be involved in this evaluation? *         This setting cannot be changed after this step. Learn more about candidate involvement.         Image: The candidate will be involved during the case.         Image: The candidate will be involved during the case.         Image: The candidate will be involved during the case. |  |  |
| Review, Promotion and Tenure<br>Cases<br>Templates<br>Administration       | An automatic notification will be sent to the candidate after the case is created with instruction<br>Yes<br>No                                                                                                    |  |  |
| Reports<br>Groups                                                          | CREATE 1 CASE PREVIOUS CANCEL                                                                                                    |  |  |